# 在庫検索/発注メニュー

## 操作マニュアル

初版: 2025年02月27日

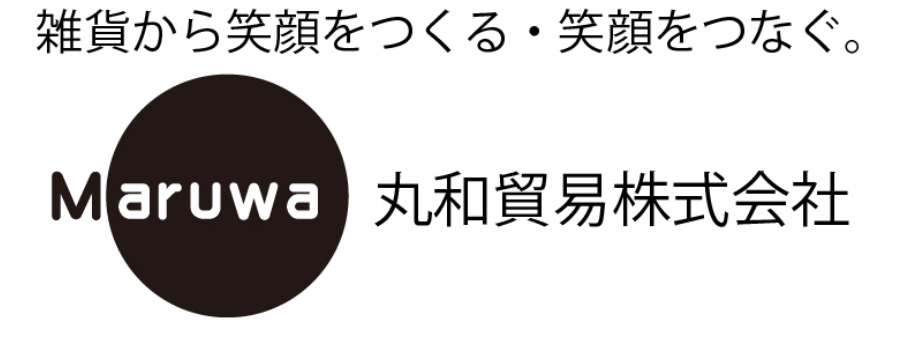

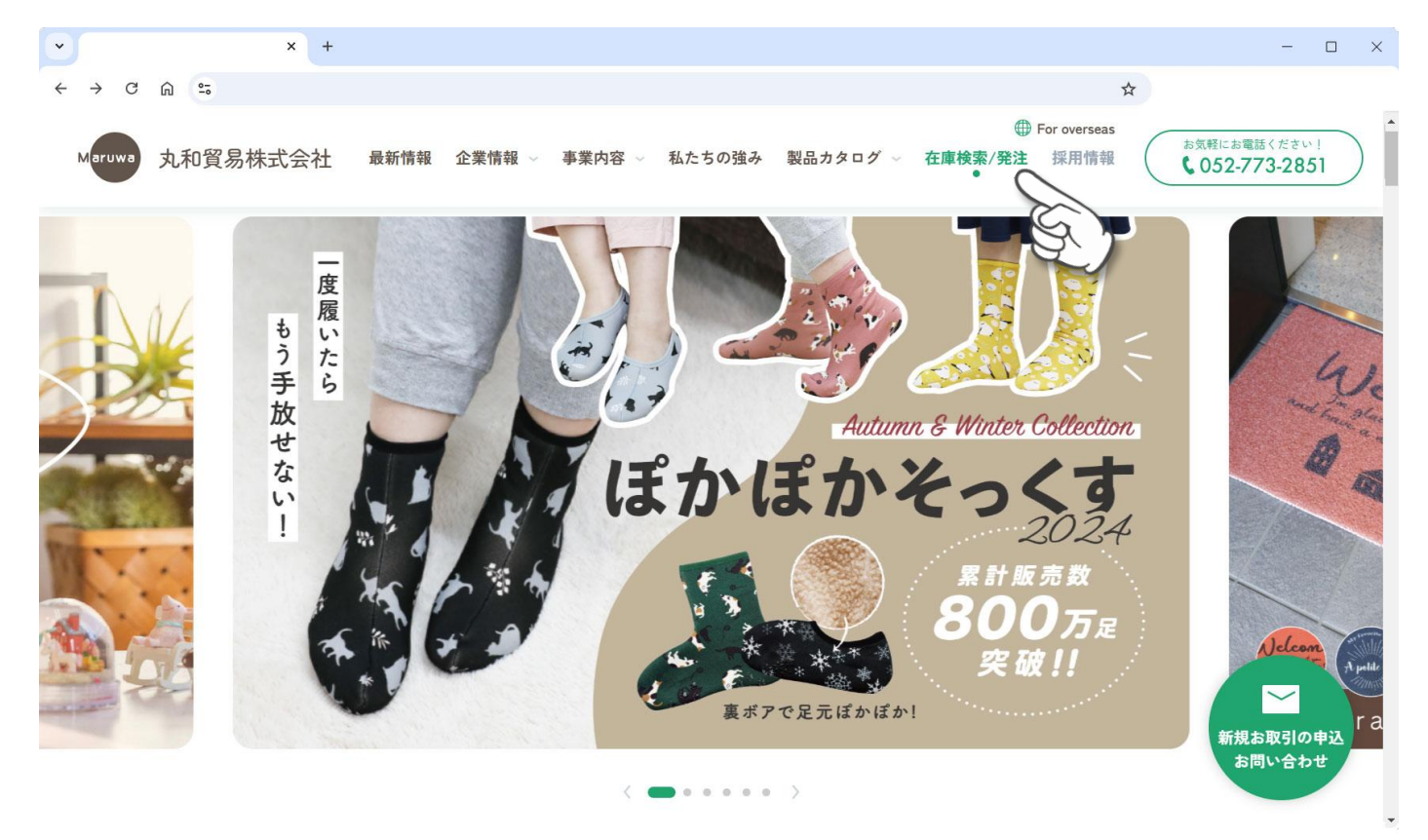

ページが表示されたら下へスクロールすると検索条件の入力画面が表示されます。

| • × +                                   | - o x                                                                                                  |
|-----------------------------------------|----------------------------------------------------------------------------------------------------|
| < → C @ =                               | *                                                                                                    |
| Maruwa 丸和貿易株式会社 最新情報 企業情報 – 事業内容 – 私たちの | <ul> <li>⊕ For overseas</li> <li>b気軽にお電話ください!</li> <li>b気軽にお電話ください!</li> <li>C 052-773-2851</li> </ul> |
|                                         |                                                                                                    |
|                                         |                                                                                                    |
| 在庫検索/発注                                 |                                                                                                    |
| STOCK SEARCH                            |                                                                                                    |
|                                         |                                                                                                    |
| 商品の在庫の有無を、カタログにある各種コード・商品名・カテゴリから       | 検索できるシステムです。                                                                                           |
| 商品を発注される場合は、商品一覧の右側にある「数量」欄に必要個数を、      | 入力、追加ボタンをチェックし、検索結果の最下段にある「発注依頼へ                                                                       |
| 進む」を押してください。                            |                                                                                                    |
| ノォームから先注をこ批判いただります。                     |                                                                                                    |
| _                                       |                                                                                                    |
|                                         |                                                                                                    |
|                                         |                                                                                                    |
|                                         |                                                                                                    |
|                                         |                                                                                                    |

#### 検索条件

- ■コードで検索
  - ●商品コード

指定した商品を表示します。

※ハイフン(-)を含む9桁の数字をご入力ください。

●カタログコード

指定したカタログページ番号(アルファベット+数字)に記載されている商品を表示します。

※最新カタログをご参照ください。旧カタログの場合は商品が表示されない場合がございます。

●JAN コード

指定した商品を表示します。

※4988441 以降の下 6 桁の数字をご入力ください。

■商品名で検索

キーワードが商品名に含まれる商品を表示します。

- ※シリーズ名などをご入力ください。
- ■カテゴリで検索

イベント・シーズン・ジャンルで該当する商品を表示します。

※プルダウンメニューよりご選択ください。

※現在カテゴリ整備中のため表示される商品が少ないまたは表示されない場合があります。

| x +                                |                                              |                         |
|------------------------------------|----------------------------------------------|-------------------------|
| → C ଲ =                            |                                              | \$                      |
|                                    |                                              | 全在庫状況のCSVデータをダウンロード     |
| コードで検索 Search by code              | ^                                            |                         |
| 商品コード Item code 📀                  | カタログコード Catalogue code 😮                     | JANコード Barcode number ② |
|                                    | ~                                            | 4988441                 |
| "4001936-01" などハイフン(-)を含む9桁<br>の数字 | "HA008" "HA021"                              | "806541" など下6桁の数字       |
| 商品名で検索 Search by item no           | ame 😧 🔺                                      |                         |
|                                    |                                              |                         |
| "マスコット ウサギ" など                     |                                              |                         |
| カテゴリで検索 Search by cate             | egory 😢 🔨                                    |                         |
| イベント Event                         | シーズン Season                                  | ジャンル Genre              |
| 選択してください >                         | 選択してください >                                   | 選択してください >              |
|                                    |                                              |                         |
|                                    | Q 以上の条件で検索<br>Search by the above conditions |                         |

#### 検索結果画面

例) 商品名「お手ラク」で検索した場合

●商品画像

クリックすると拡大表示できます。

●カタログコード

最新のカタログページ番号が表示されます。

●商品コード

商品コードが表示されます。

●商品名

商品名が表示されます。

●参考上代

最新の参考上代単価が表示されます。

●出荷単位

出荷ロットです。1以外の場合は出荷単位の倍数でご発注ください。

●次回入荷

次回の入荷予定がある場合に表示されます。

●在庫

更新日時点の在庫状況が表示されます。

●発注希望数量

発注を希望する数量を入力して右側の「追加」ボタンを押すとショッピングカートに追加されます。

| •                               |                    | × +                 |                                          |        |                       |                   |                | -                                                             | × |
|---------------------------------|--------------------|---------------------|------------------------------------------|--------|-----------------------|-------------------|----------------|---------------------------------------------------------------|---|
| $\leftrightarrow$ $\rightarrow$ | C û :              |                     |                                          |        |                       |                   |                | ☆                                                             |   |
|                                 | 1画面の表示数<br>検索件数:16 | 20件 ~<br>5件 16件中1件目 | 〕<br>目 ~ 16件目                            | 0      | :有 ∠<br><sub>在庫</sub> | ・<br>品薄(<br>は常に変動 | お問い合<br>します。 客 | 更新日:2025年2月26日 17時<br>わせ下さい) ×:欠品 廃:廃盤<br>注や品薄商品は当社までご確認ください。 | Î |
|                                 | 商品<br>画像           | カタログコード<br>商品コード    | 商品名                                      | 参考上代   | 出荷<br>単位              | 次回<br>入荷          | 在庫             | 発注希望数量                                                        |   |
|                                 |                    | IC003<br>4009030-01 | お手ラク サラダボウル <b>(S)</b><br>4988441774352  | ¥1,600 | 1                     |                   | ×              | 個 追加                                                          |   |
|                                 | ٢                  | IC003<br>4009030-02 | お手ラク サラダボウル (M)<br>4988441774369         | ¥1,800 | 1                     |                   | 0              | 個道加                                                           |   |
|                                 | 0                  | IC003<br>4009030-03 | お手ラク サラダボウル <b>(L)</b><br>4988441774376  | ¥3,200 | 1                     |                   | 0              | 個道加                                                           |   |
|                                 |                    | IC003<br>4009031-01 | お手ラク ラウンドボウル <b>(S)</b><br>4988441774383 | ¥1,600 | 1                     |                   | 0              | 個道加                                                           |   |

### WEB からの発注手順

発注を希望する商品をすべてショッピングカートに追加してください。 追加が終わりましたらページ下部の「発注依頼に進む」ボタンを押してください。

| C A =                                        |                                                                                       |                                                        |                                                                                                    |                                                                                                    |                                                                                                    |                                            |                                                                                                  | a                              |                       | ☆             |                            |                              |                   |
|----------------------------------------------|---------------------------------------------------------------------------------------|--------------------------------------------------------|----------------------------------------------------------------------------------------------------|----------------------------------------------------------------------------------------------------|----------------------------------------------------------------------------------------------------|--------------------------------------------|--------------------------------------------------------------------------------------------------|--------------------------------|-----------------------|---------------|----------------------------|------------------------------|-------------------|
| wa 丸和貿易株                                     | k式会社 🔒                                                                                | 最新情報 企                                                 | 業情報 ~ 事業内                                                                                                    | 容 〜 私たちの                                                                                                    | )強み 製品                                                                                                    | カタログ                                       | ◇ 在庫相                                                                                            | ₩<br>検索/発注                     | ➡ For overse E 採用情    | as<br>報 (     | お気軽にま<br><b>し</b> 052・     | 電話くださ<br>- <b>773-2</b>      | ±∪!<br>851        |
|                                              | 4003031-00                                                                            |                                                        |                                                                                                    |                                                                                                    |                                                                                                    |                                            |                                                                                                  |                                |                       |               |                            |                              |                   |
|                                              |                                                                                       |                                                        | 4                                                                                                    | 988441774482                                                                                                    |                                                                                                    |                                            |                                                                                                  |                                |                       |               |                            |                              |                   |
|                                              | 10004                                                                                 |                                                        |                                                                                                    |                                                                                                    |                                                                                                    |                                            |                                                                                                  |                                |                       |               |                            |                              |                   |
|                                              | 4009038-00                                                                            |                                                        | お手う 深皿 220                                                                                                    | n                                                                                                    | ¥2,600                                                                                                    | 1                                          |                                                                                                  | 0                              |                       | 個             | 追加                         | 10                           |                   |
|                                              |                                                                                       |                                                        | 4                                                                                                    | 988441774499                                                                                                    |                                                                                                    |                                            |                                                                                                  |                                |                       |               |                            |                              |                   |
| a                                            | IC004                                                                                 |                                                        | シチョカ カッパート 20                                                                                                    | icm.                                                                                                    | ¥2.000                                                                                                    |                                            |                                                                                                  | 0                              |                       | /@            | 101                        | T.                           |                   |
|                                              | 4009126-00                                                                            | d                                                      | 3±17 x0 v r 30                                                                                                    | cm                                                                                                    | ¥ 3,200                                                                                                    | J                                          |                                                                                                  | 0                              | 3                     | 10            |                            |                              |                   |
|                                              |                                                                                       |                                                        | 4                                                                                                    | 988441760720                                                                                                    |                                                                                                    |                                            |                                                                                                  |                                |                       |               |                            |                              |                   |
|                                              |                                                                                       |                                                        |                                                                                                    |                                                                                                    |                                                                                                    |                                            |                                                                                                  |                                |                       |               |                            |                              |                   |
| -ムに必要事<br>。 a <u>*</u><br>vo 丸和貿易株           | 項をご入力<br>× +                                                                          | 力くださ<br><sup>繊新情報</sup> 企                              | い。<br>************************************                                                                                                    | 84 ~ 私たちの!                                                                                                    | 強み 製品2                                                                                                    | ከタログ、                                      | ~ 在庫椅                                                                                            | ∰<br>雲/発注                      | )For overset<br>採用情報  | ☆<br>as<br>暇  | <b>志気軽にお</b><br>↓ 052-     | -<br>電話くださ<br><b>773-2</b> 8 | с<br>то I<br>851  |
| -ムに必要事」<br>C 品 5<br>丸和貿易株                    | 項をご入フ<br>× +<br>試会社 最                                                                 | 力くださ<br><sup>快新情報</sup> 企                              | √ゝ。<br>業情報 〜 事業内:<br><b>3</b>                                                                                                    | <sup>客 ~ 私たちの!<br/><b>ど注依頼フ</b></sup>                                                                                                    | <sub>強み</sub> 製品。<br>フォーム                                                                                   | <b>カタログ</b> 、                              | ~ 在庫検                                                                                            | <b>⊕</b><br>滚/発注               | )For oversea<br>採用情報  | ☆<br>ass<br>暇 | <sup>お気軽にお</sup><br>く 052- | −<br>電話くださ<br><b>773-28</b>  | נ<br>מאז 1<br>351 |
| -ムに必要事J<br>C 品 5<br>丸和貿易株                    | 項をご入 <del>7</del><br>× +<br>試会社 - 最                                                   | 力くださ<br><sup>最新情報</sup> 企                              | <b>↓</b> ゝ。<br>業情報 〜 事業内<br><b>3</b><br>∞の「発注依頼フォーム                                                                                                    | ☞ 〜 私たちの!<br><b> を注依頼フ</b><br>」は、当社と【直接                                                                                                    | 強み 製品な<br><b>オーム</b><br><sub>毎取引のあるお</sub> :                                                                | カタログ、                                      | ~ 在庫枝                                                                                            | ∰<br>就索/発注                     | )For overse<br>採用情報   | ☆<br>ass<br>暇 | a気軽にお<br>く 052-            | ー<br>電話くださ<br>773-28         | с<br>351          |
| ・ムに必要事J<br>c m 5<br>丸和貿易株                    | 項をご入力<br>× +                                                                          | 力くださ<br><sup>法新情報</sup> 企<br><sup>こちら</sup>            | い。<br>業情報 〜 事業内:<br>の「発注依頼フォーム<br>問屋様などを帳合され                                                                                                    | 客 〜 私たちの<br><b> を注依頼フ</b><br>」は、当社と【直接<br>ているお客様のご発                                                                                                    | 強み 製品な<br><b>ソ オ — ム</b><br><sup>(</sup><br><sup>(</sup><br>安取引のあるお)<br><sup>(</sup><br><sup>(</sup> 注は帳合先様 | <b>カタログ</b><br>客様専用]<br>へご相談く/             | 〜 在庫林<br>でございます<br>でさない。                                                                         | ⊕<br>索/発注                      | )For overse<br>採用情報   | ☆<br>35<br>④  | お気軽にお<br><b>く</b> 052-     | ー<br>電話くださ<br><b>773-28</b>  | 1<br>351          |
| -ムに必要事J<br>c m 5<br>丸和貿易株                    | 項をご入力<br>× +                                                                          | 力くださ<br><sup>快</sup> 新情報 企<br><sup>こちら</sup><br>※新規取引き | ▶ 。<br>業情報 ~ 事業内3<br>の「発注依頼フォーム<br>問屋様などを帳合され<br>:ご希望の場合は先に「                                                                                                    | 容 〜 私たちの!<br><b> を 注 依 頼 フ</b><br>」は、当社と【直接<br>ているお客様のご発<br><u> お問い合わせフォー</u>                                                                                                    | 強み 製品な<br><b>フォーム</b>                                                                                       | <b>カタログ</b><br>客様専用]「<br>へご相談く7<br>引申し込み?  | 〜 在庫枝<br>でございます<br>ださい。<br>をお願いいた                                                                | ∰<br>索/発注                      | )For overse<br>採用情報   | ☆<br>335<br>曜 | a気軽にお<br>く 052-            | -<br>電話くださ<br>773-28         | с<br>жч<br>351    |
| - ムに必要事J<br>C A 5<br>丸和貿易株                   | 項をご入力<br>× +<br>式会社 - 最                                                               | 力くださ<br>                                               | <ul> <li>▶・。</li> <li>業情報 ~ 事業内3</li> <li>の「発注依頼フォーム<br/>問屋様などを帳合され</li> <li>ご希望の場合は先に「</li> <li>丸和貿易株式会</li> </ul>                                                      | 容 ~ 私たちの!<br>を注依頼フ<br>」は、当社と【直接<br>ているお客様のご第<br><u>あ問い合わせフォー</u><br>社                                                                                                    | 強み 製品な<br><b>フォーム</b><br>会取引のあるお <sup>23</sup><br><sup>2</sup> 注は帳合先様<br>-ム」よりお取 <sup>2</sup>               | <b>カタログ</b><br>客様専用]<br>へご相談く7<br>引申し込み?   | 〜 <b>在庫杉</b><br>でございます<br>ださい。<br>をお願いいた                                                         | ∰<br>索/発注                      | )For overse<br>採用情報   | ☆<br>335<br>寝 | a気軽にお<br><b>€</b> 052-     | -<br>電話くださ<br>773-28         | т<br>351          |
| ムに必要事J                                       | 項をご入<br>× +<br>試会社 量                                                                  | 力くださ<br>                                               | い。<br>業情報 〜 事業内:<br>の「発注依類フォーム<br>問屋様などを帳合され<br>ご希望の場合は先に「<br>丸和貿易株式会                                                                                                    | 容 〜 私たちの!<br><b> を注 依頼 フ</b><br>」は、当社と【直接<br>ているお客様のご究<br>あ問い合わせフォー<br>社                                                                                                    | 強み 製品<br><b>フォーム</b><br>毎取引のあるお <sup>3</sup><br>発注は帳合先様<br><u>ーム</u> 」よりお取 <sup>4</sup>                     | <b>カタログ</b><br>客様専用]「<br>へご相談く7<br>引申し込み?  | 〜 在庫枝<br>でございます<br>ださい。<br>をお願いいた                                                                | ●<br>「家/発注<br>「。<br>こします。      | )For overses<br>採用情報  | ☆<br>35<br>曜  | お気軽にお<br><b>く</b> 052-     | ー<br>電話くださ<br><b>773-28</b>  | (<br>351          |
| ムに必要事J<br>c m い<br>丸和貿易株<br>貴社<br>お得         | 項をご入フ<br>× +<br>試会社 量                                                                 | 力くださ<br>                                               | い。<br>業情報 〜 事業内:<br>の「発注依頼フォーム<br>問屋様などを帳合され<br>ご希望の場合は先に「<br>丸和貿易株式会<br>28510000                                                                                        | 容 〜 私たちの!<br><b>を注依頼フ</b><br>」は、当社と【直接<br>ているお客様のご第<br><u>あ問い合わせフォー</u><br>社                                                                                                    | 強み 製品な<br><b>オーム</b><br>寒取引のあるお<br>発注は帳合先様<br>-ム」よりお取                                                       | <b>カタログ</b><br>客様専用] -<br>へご相談く1<br>引申し込みる | 〜 在庫枝<br>でございます<br>ださい。<br>をお願いいた                                                                | ●<br>索/発注<br>-。<br>こします。       | ♥ For overse:<br>採用情報 | ★<br>15<br>18 | お気軽にお<br><b>く</b> 052-     | ■<br>電話くださ<br>7 <b>73-28</b> | 1<br>351          |
| - ム に 必要事<br>C A 5<br>丸和貿易株<br>貴社<br>お得      | 項をご入力<br>× +<br>式会社 量<br><sup>1</sup><br><sup>1</sup><br><sup>1</sup><br><sup>1</sup> | 力くださ<br>                                               | <ul> <li>↓、。</li> <li>業情報 ~ 事業内3</li> <li>の「発注依頼フォーム<br/>問屋様などを帳合され</li> <li>ご希望の場合は先に「</li> <li>丸和貿易株式会</li> <li>28510000</li> <li>※納品書右上に記載の「常</li> </ul>              | 容 〜 私たちの<br>を注依頼フ<br>」は、当社と【直接<br>ているお客様のご発<br><u> あ問い合わせフォー</u><br>社<br><sup></sup><br><sup></sup><br><sup></sup>                                                                               | 強み 製品<br><b>フォーム</b><br>会取引のあるお <sup>3</sup><br>発注は帳合先様<br><u>ーム</u> 」よりお取 <sup>4</sup>                     | <b>カタログ</b><br>客様専用] 「<br>へご相談く7<br>引申し込み々 | <ul> <li>一 在庫材</li> <li>でございます</li> <li>でださい。</li> </ul>                                         | ●<br>索/発注<br>-。<br>=します。       | )For overse<br>採用情報   | ☆<br>as<br>選  | a気軽にお<br>く 052-            | <b>電話くださ</b><br>773-28       | (<br>351          |
| ムに必要事                                        | 項をご入フ<br>× +<br>試会社   ₽                                                               | 力くださ<br>                                               | い。<br>業情報 〜 事業内部<br>の「発注依類フォーム<br>問屋様などを帳合され<br>ご希望の場合は先に「<br>丸和貿易株式会<br>28510000<br>**納品書右上に記載の「番                                                                       | 容 〜 私たちの!<br><b> を注 依頼 フ</b><br>」は、当社と【直接<br>ているお客様のご究<br>あ問い合わせフォー<br>社<br>「<br>憲先CD」をご入力くた                                                                                                    | 強み 製品2<br><b>フォーム</b><br>毎取引のあるお <sup>3</sup><br>巻注は帳合先様<br>一ム」よりお取 <sup>4</sup>                            | <b>カタログ</b><br>客様専用]「<br>へご相談く7<br>引申し込み?  | <ul> <li>         在庫材     </li> <li>         でございます     </li> <li>         でざさい。     </li> </ul> | ●<br>「索/発注<br>-。<br>- こ<br>- こ | )For oversea<br>採用情報  | ☆<br>35<br>曜  | お気軽にお<br><b>く</b> 052-     | ー<br>電話くださ<br>773-28         | (<br>351          |
| - ムに必要事J<br>C A 5<br>丸和貿易株<br>貴社<br>お得<br>二担 | 項をご入<br>× +<br>式会社 量<br>滾様コード                                                         | 力くださ<br>                                               | <ul> <li>い。</li> <li>業情報 ~ 事業内3</li> <li>の「発注依頼フォーム<br/>問屋様などを帳合され</li> <li>ご希望の場合は先に「</li> <li>丸和貿易株式会</li> <li>28510000</li> <li>※納品書右上に記載の「希</li> <li>山田太郎</li> </ul> | 容 〜 私たちの<br><b> を注 依 頼 フ</b><br>」は、当社と【直接<br>ているお客様のご発<br><u> あ問い合わせフォー</u><br>社<br><sup> </sup><br><sup> </sup><br><sup> </sup><br><sup> </sup><br><sup> </sup><br><sup> </sup><br><sup> </sup> | 強み 製品<br>フォーム<br>毎取引のあるお<br>総注は帳合先様<br>-ム」よりお取<br>ださい。                                                      | <b>カタログ</b><br>客様専用】-<br>へご相談く7<br>引申し込みる  | <ul> <li>         ・ 在庫移         ・         ・         ・</li></ul>                                  | (∰<br>梁索/発注<br>-。<br>- こします。   | )For oversea<br>採用情報  | ☆<br>35<br>曜  | お気軽にお<br><b>く</b> 052-     | <b>電話くださ</b><br>773-28       | 1<br>351          |
| - ムに必要事<br>。<br>。<br>丸和貿易株<br>貴社<br>お得<br>二担 | 項をご入<br>× +<br>式会社 ■                                                                  | 力くださ<br>                                               | い。<br>業情報 · 事業内部<br>の「発注依頼フォーム<br>問屋様などを帳合され<br>ご希望の場合は先に「<br>28510000<br>※納品書右上に記載の「福<br>山田太郎                                                                           | 容 〜 私たちの!<br><b> を注 依 頼 フ</b><br>」は、当社と【直接<br>ているお客様のご発<br>あ問い合わせフォー<br>社                                                                                                    | 強み 製品<br>フォーム<br>会取引のあるお <sup>3</sup><br>発注は帳合先様・<br>ニム」よりお取 <sup>4</sup>                                   | <b>カタログ</b><br>客様専用]「<br>へご相談く7<br>引申し込み   | <ul> <li>         在庫椅     </li> <li>         でございます     </li> <li>         でござい。     </li> </ul> |                                | )For overse:<br>採用情報  | ☆<br>35<br>④  | a気軽にお<br>€ 052-            | ー<br>電話くださ<br><b>773-28</b>  | (<br>351          |

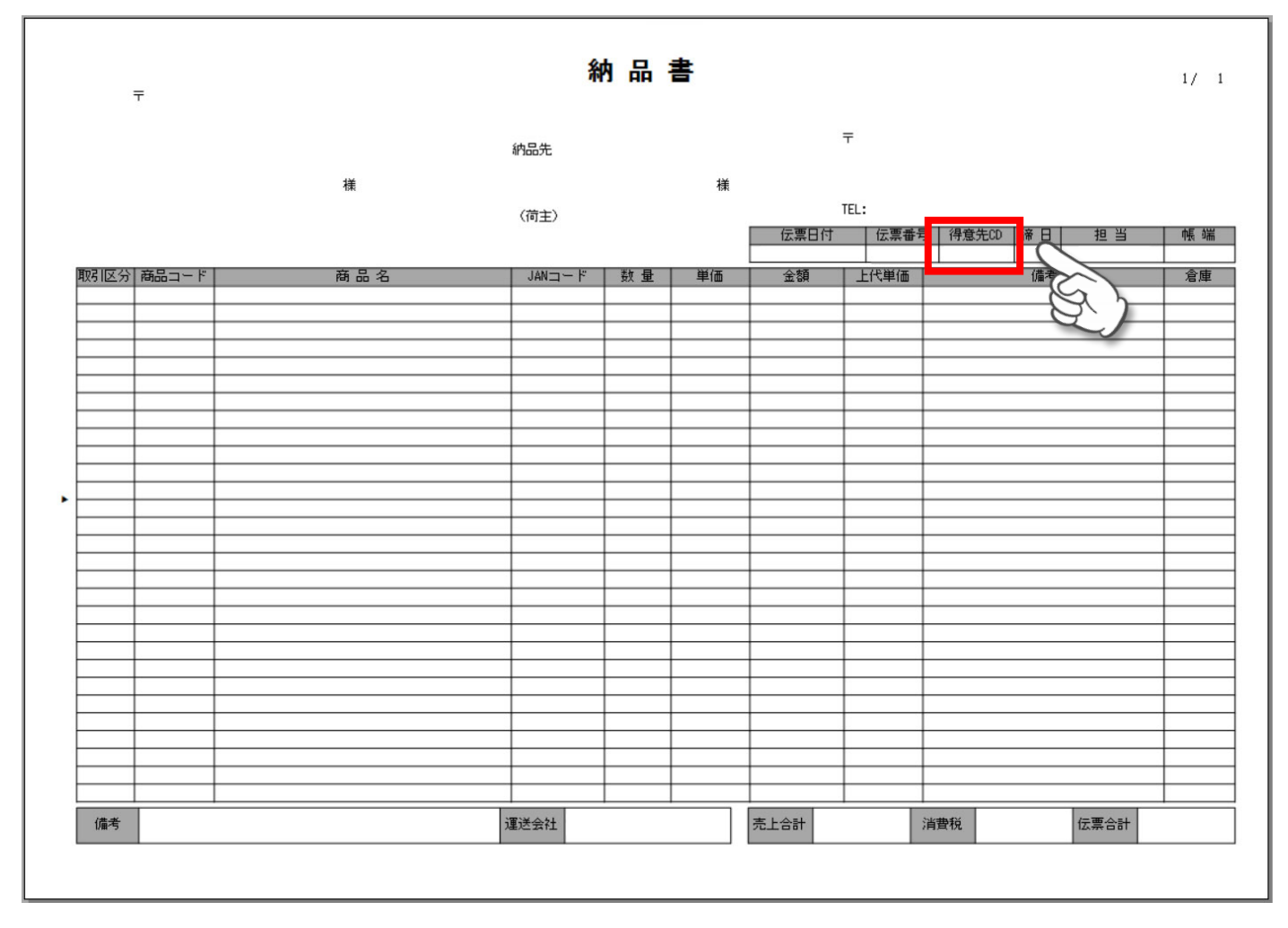

必要事項ご入力後、ご発注希望内容をご確認いただき、「送信する」を押してください。

| No. | カタログコード<br>商品コード   | 商品名                                      | 参考上代   | 在庫 | 発注希望数量 |              |
|-----|--------------------|------------------------------------------|--------|----|--------|--------------|
| 1   | ICIC<br>4009030-02 | お手ラク サラダボウル (M)<br>4988441774369         | ¥1,800 | 0  | 12 個   | $\bigotimes$ |
| 2   | ICIC<br>4009030-03 | お手ラク サラダボウル (L)<br>4988441774376         | ¥3,200 | 0  | 6 個    | $\bigotimes$ |
| 3   | ICIC<br>4009031-01 | お手ラク ラウンドボウル <b>(S)</b><br>4988441774383 | ¥1,600 | 0  | 24 個   | 8            |
| 4   | ICIC<br>4009126-00 | お手ラウ 丸プレート <b>30cm</b><br>4988441760720  | ¥3,200 | 0  | 3 個    |              |

正常に送信が完了すると下記の画面が表示されます。

また、ご入力いただきましたメールアドレス宛に「件名:【丸和貿易株式会社】発注のご依頼ありがとうござい ます」のメールが配信されます。

ご依頼内容確認後に弊社担当者よりご連絡させていただきますのでお待ちください。

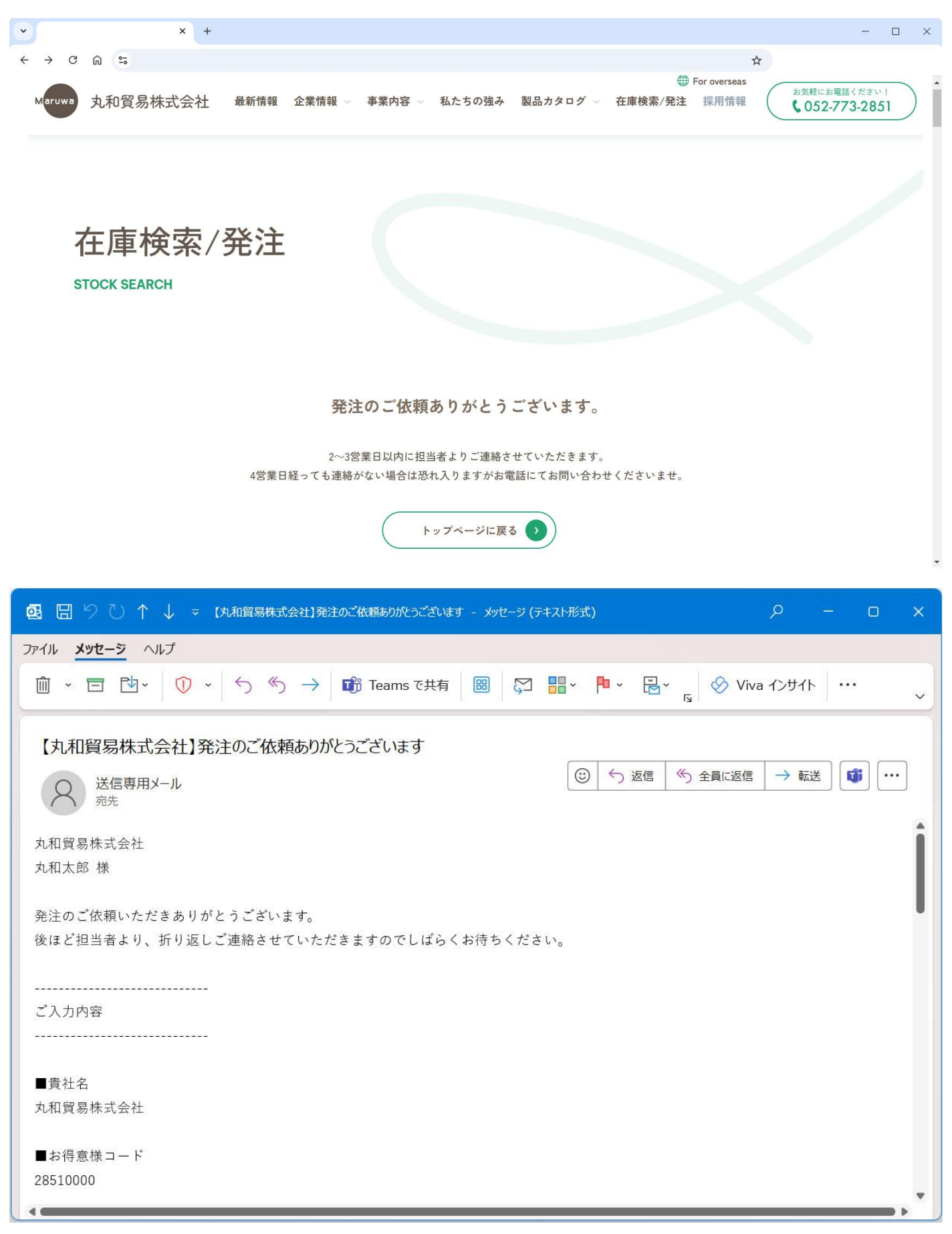